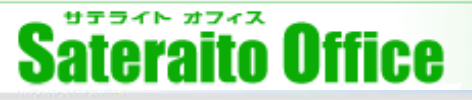

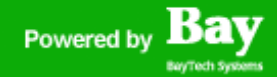

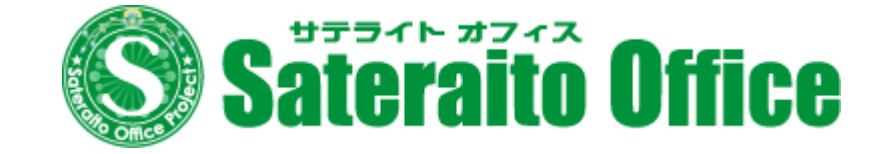

# サテライトオフィス・組織カレンダー スタートアップガイド

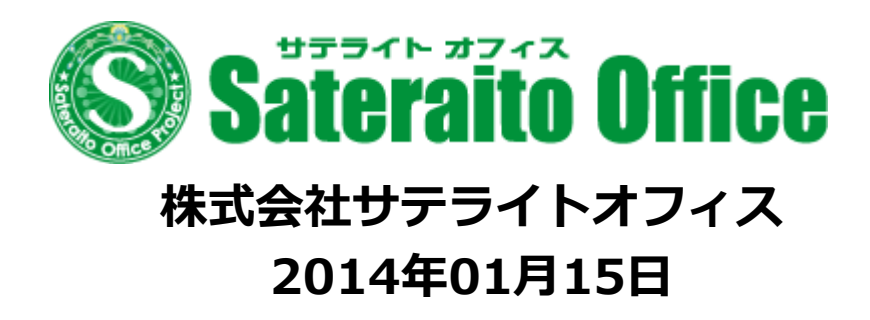

http://www.sateraito.jp

Copyright(c)2009 BayTech Systems, Inc. All rights reserved

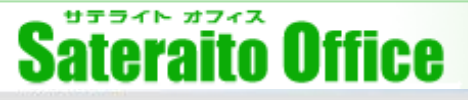

# <u>1. サテライトオフィス・組織カレンダーのインストール</u>

Google Apps管理コンソールヘログインしてください。

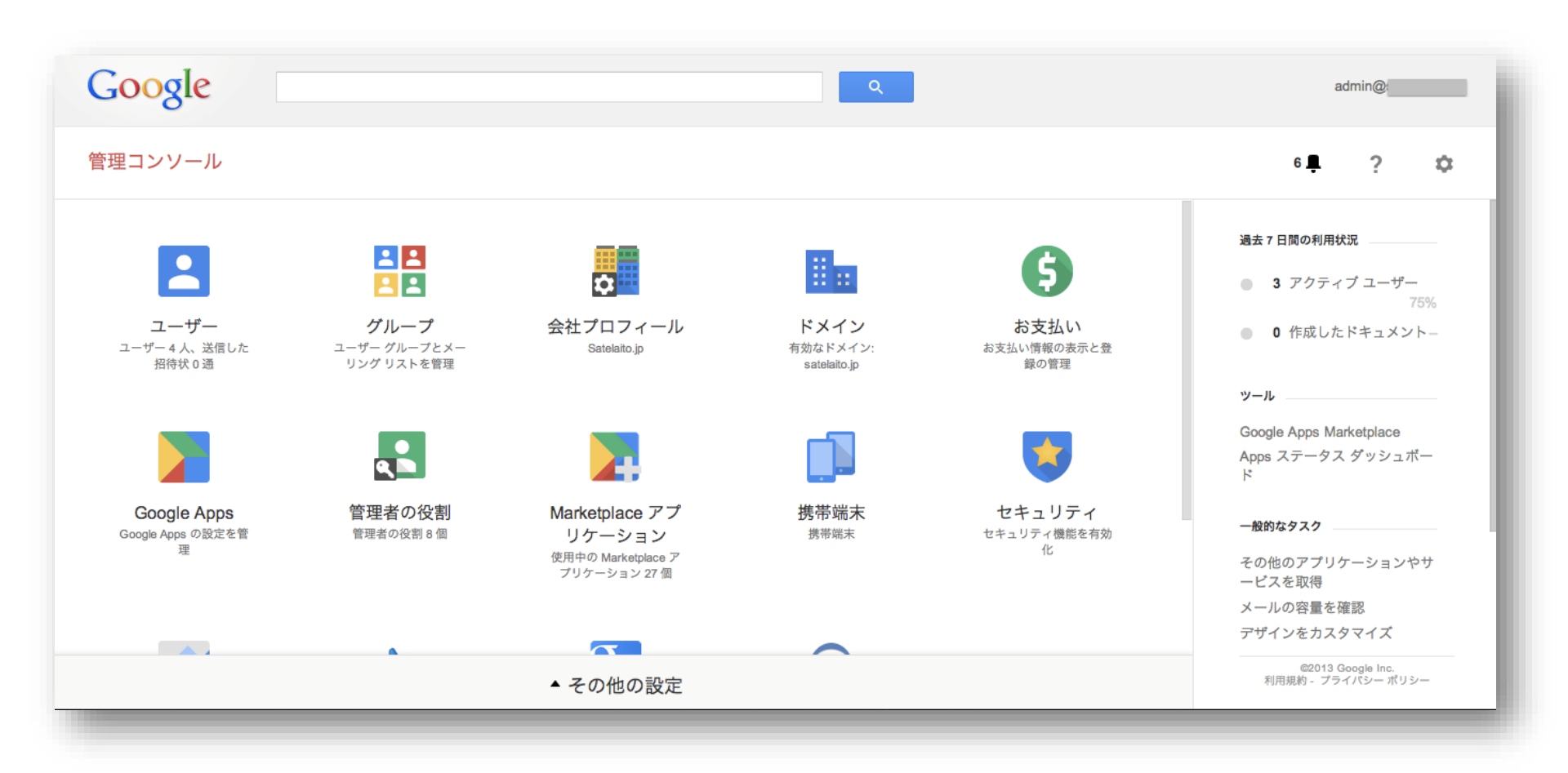

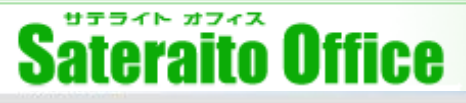

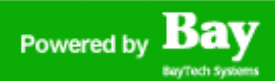

# <u>1. サテライトオフィス・組織カレンダーのインストール</u>

- ・メールにて送られて来たインストール短縮URLをクリックして下さい。
- ・Google Apps MarketPlace画面ステップ①「利用規約に同意する」ページへ遷移しますので、 「同意して続行」をクリックして下さい。

| Google Apps Marketplace                                                                                                    |                                                                                                    |
|----------------------------------------------------------------------------------------------------|----------------------------------------------------------------------------------------------------|
| 「 ・KDDI(有償版)」サービスをドメインに追加するリクエストをいただきました                                                                                                    | Google Apps Marketplace                                                                                                    |
| 1 利用規約に同意する (2) セットアップ                                                                                                    | 「 KDDI (有償版)」サービスをドメインに追加するリクエストをいただきました                                                                                                    |
| ▲ Google 以外のサードパーティ製サービスをドメインに追加しようとしています。追加すると、ドメインのデータにアクセスする権限を<br>・ KDDI (有償版) に与えることになります。続行する前に、よく知っている信頼できるデペロッパーのサービスであることを確認し<br>てください。 | <ul> <li>・ 購入 【 マットアップ</li> <li>このアプリケーションが正しく動作するには、ドメインのデータにアクセスする必要があります。アプリケーションは、Google API によって提示されるデータにアクセスできるようになります(下に示すデータの閲覧、書き込み、削除を含む)。</li> <li>▲ Groups Provisioning (Read only) provisioning group feeds</li> </ul>                                                                                                   |
| 続行するには利用規約に同意してください                                                                                                    | ▲ User Nicknames (Read only)<br>provisioning nickname feeds                                                                                                    |
| ペンダーのウェブサイトに <u>利用規約</u> があります。                                                                                                    | User Provisioning (Read only)     provisioning user feeds                                                                                                    |
| [同意して続行] をクリックすると、ペンダーの利用規約(上記に本文かリンクを記載)と Marketplace の利用規約( <u>こちらに記載</u> )に同意したも<br>のとみなされます。                                                 | Docs (Read/Write)<br>documents list data feeds     Sites (Read/Write)                                                                                                    |
| 同意して続行                                                                                                    | Site feeds  Spreadsheets (Read/Write) spreadsheets feeds                                                                                                    |
|                                                                                                    | Contacts (Read/Write)     contacts data feeds                                                                                                    |
| <u>利用規約</u> - <u>プライパシー ポリシー</u> - <u>Google ホーム</u><br>©2013 Google Inc.                                                                        | 「信頼するアブリケーションにのみ、データへのアクセスを許可してください。Google Apps Marketplace のほとんどのアブリケーションは Google 以<br>外の会社が開発したものです。アブリケーションの中にはガジェットを使ってデータにアクセスするものがありますが、これはフィッシング攻撃の<br>危険性が高くなるので、アブリケーションの半値属モ判断してください。信頼できる作成元のアブリケーションだけをインストールするようにしてく<br>ださい。管理者は、このようなアプリケーションの使用により生じたセキュリティの侵害やアータの損失について、単独で責任を負うものとしま<br>す。 詳細 アプリケーションの判断方法と危険性について |
|                                                                                                    | 「データへのアクセスを許可する」(キャンセル                                                                                                    |
| ・ステップ②「セットアップ」ページへ遷移します                                                                                                    | ので「データへのアクセスを許可する」をクリック                                                                                                    |

してインストール完了です。

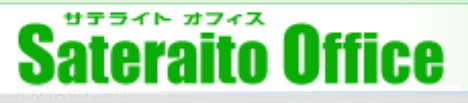

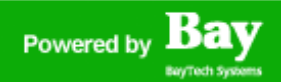

### <u>1. サテライトオフィス・組織カレンダーのインストール</u>

- ・正常にインストールされているか確認するには、Google Apps管理者コンソールから、 「MarketPlaceアプリケーション」より確認可能です。 サテライトオフィス・組織カレンダーが表示されていればインストール成功です。
- ・Googleツールバーの「もっと見る」からも確認出来ます。一般ユーザはこの「もっと見る」から サービスをスタートさせます。※一般ユーザへ反映されるまで最大で48時間掛かる場合がございます。

| oogle                                                                                              | <b>Z</b> ·            | さらにもっと             |
|----------------------------------------------------------------------------------------------------|-----------------------|--------------------|
| Marketplace アプリケーション マ 10 個のサービス                                                                   | ⊡'▼? ≎                | /                  |
| ▲ サービス<br>2 - サテライトオフィス・ワークフロー(有料版)                                                                | ステータス<br>オン(すべてのユーサー) |                    |
| 掲示板/回覧板・サテライトオフィス(有償版)<br>サテライトオフィス・掲示板/回覧板(有償版)                                                   | オン (すべてのユーザー)         |                    |
| <b>行先予定在席確認/伝言メモ/共有TODO・サテライトオフィス(有償版)</b><br>サテライトオフィス・行先予定/在席確認/伝言メモ/共有TODO for Google Apps(有償版) | オン (すべてのユーザー)         | S再送信メ S揭示板/ S行先予定/ |
| <b>再送信メール作成機能・サテライトオフィス</b><br>サテライトオフィス・再送信メール作成機能                                                | オン (すべてのユーザー)         |                    |
|                                                                                                    | オン (すべてのユーザー)         | S誤送信防 サテライト サテライト  |
| <b>組織カレンダー・KDDI (有償版)</b><br>(KDDI) サテライトオフィス・組織カレンダー (有償版)                                        | オン (すべてのユーザー)         |                    |
|                                                                                                    |                       | サテライト              |

#### 「もっと見る」から確認する。

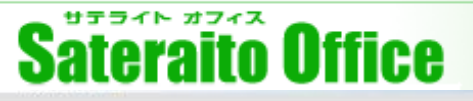

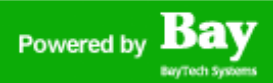

### <u>2. 組織(ツリー表示)を作成する</u>

・組織カレンダーに表示する組織情報(ツリー表示)を作成します。Google Appsには組織をツリー表示する機能が無い為、組織カレンダーでは「グループ」を作成し、これをツリー表示させます。

- ・キャプチャを参考に仕組みをご説明します。
- ・組織情報が 【S100-東京支店】
   【S110-東京-営業部】
   【S111-東京-営業-第1G】

と、表示されています。これは、Googleグループを 上記のように3グループ作成し、入れ子にしていく事で、 組織カレンダーがツリー状に表示しています。

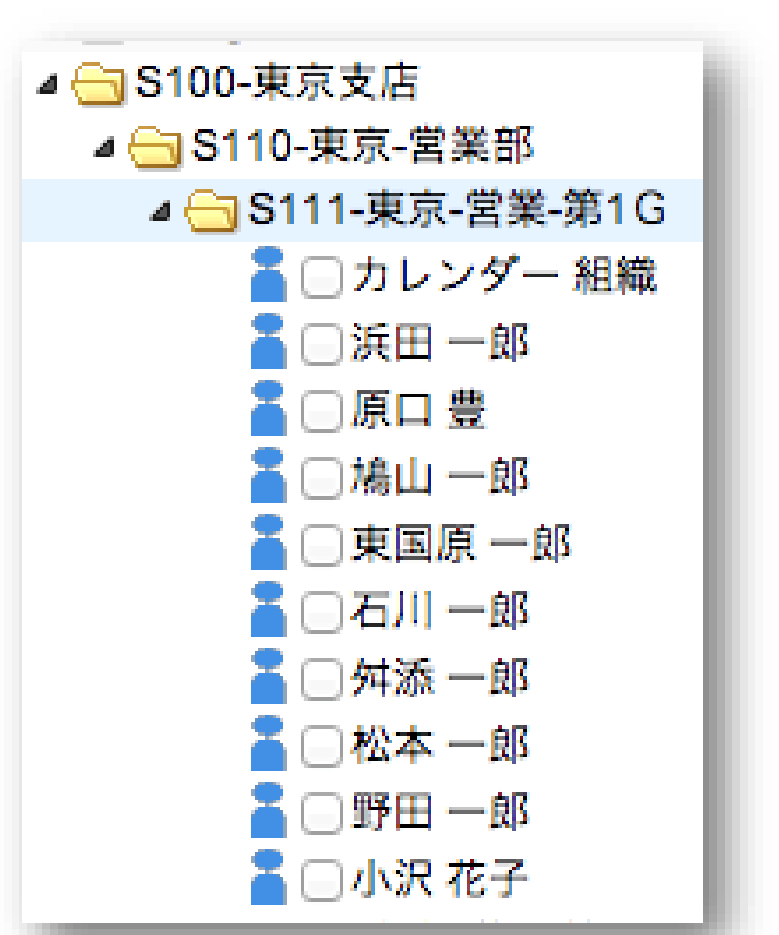

(注意) Google Apps管理者コンソールの組織(OU)は、組織カレンダーに表示される組織とは 別になります。

# Sateraito Office

# <u>2. 組織(ツリー表示)を作成する</u>

- ・Google Apps管理者コンソールよりグループを作成します。
- ・「管理者コンソール」⇒「グループ」⇒「グループを作成」
- ・作成した親グループに、子グループを登録してください。
- ・グループへユーザを追加して下さい。
- ・組織カレンダーでグループが表示されている事を確認して 下さい。

#### 親グループに、子グループを追加

| ← 🔡 グループ → 👌 s100-tokyo@sateraito.jp 🤇 詳細なグループ設定 |                                                 |  |  |  |
|--------------------------------------------------|-------------------------------------------------|--|--|--|
| S100-東京支店 s100-tokyo@sateraito.jp                |                                                 |  |  |  |
| グループ情報を変更 グループを削                                 | *                                               |  |  |  |
| <b>⊕ 新しいメンバーを追加</b> ユーサ                          | 『ーと他のグループの両方を追加できます。                            |  |  |  |
| 氏名、ユーザー名、メール アドレスを                               | 入力してください                                        |  |  |  |
|                                                  |                                                 |  |  |  |
|                                                  | <b>\$100-</b> 東京支店グループ配下に、 <b>\$110-</b> 東京-営業部 |  |  |  |
| メンバー キ として 追加                                    | がメンバーとして登録されてます。                                |  |  |  |
| メンバーを削除 その他の操作                                   | \$                                              |  |  |  |
| □ 名前                                             | メール アドレス                                        |  |  |  |
| S110-東京-営業部                                      | s110-tokyo-eigyo@sateraito.jp                   |  |  |  |
| S120-東京-技術                                       | s120-tokyo-gijyutsu@sateraito.jp                |  |  |  |
| メンバーを削除 その他の操作                                   | \$                                              |  |  |  |
|                                                  |                                                 |  |  |  |

| グループの作成                                                                                                    |  |
|----------------------------------------------------------------------------------------------------|--|
| ← 🚦 グループ →                                                                                                    |  |
| 新しいグループを作成<br>* <sub>必須項目</sub>                                                                                                    |  |
| <i>グループ</i> 名・<br>「S 100−東京支店」と表示される部分です。                                                                                                    |  |
| グループのメール アドレス・<br>@ satelaito.jp +<br>任意のアドレスを作製可能です。                                                                                                    |  |
|                                                                                                    |  |
| アクセス レベル                                                                                                    |  |
| <ul> <li>一般公開 - satelaito.jp のすべてのユーザーが参加でき、メッセージの投稿、メンバー リス</li> <li>チーム - 新しいメンバーを招待できるのはマネージャのみですが、メッセージの投稿、メン</li> <li>インターネット上のすべてのユーザーにメッセージの投稿を許可する</li> <li>通知のみ - メッセージの投稿とメンバー リストの閲覧ができるのはマネージャのみですが</li> <li>制限付き - 新しいメンバーを招待できるのはマネージャのみです。メッセージの投稿、メン</li> </ul> |  |
| )。<br>□ このドメインのすべてのユーザーをこのグループに追加する                                                                                                    |  |
|                                                                                                    |  |

#### 組織の表示・非表示、並び替えの変更、組織情報の一括アップロードなどはWEBマニュアルで確認下さい。

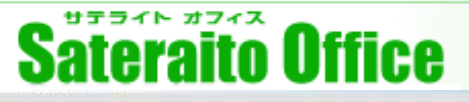

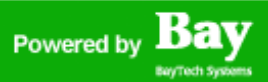

### 3. サテライトオフィス・組織カレンダー 各種機能設定

サテライトオフィス・組織カレンダーは、専用の管理者コンソールはありません。機能追加は、Google Apps側のグループで組織カレンダー設定用グループを作成し、説明欄に指定されたタスクを入力します。

- ・Google Apps管理コンソールにて設定用グループを作成します。
- ・グループアドレス「sateraito-calendar-group@御社ドメイン」

※グループ名は任意です。判別しやすいよう「組織カレンダー設定用」等の名称がお勧めです。

- ・作成した「sateraito-calendar-group@御社ドメイン」の「グループの説明」にタスクを設定していきます。
- ・手順は、「グループ」⇒「sateraito-calendar-group@御社ドメイン」⇒「ユーザの管理」⇒「グルー プ情報を変更」⇒グループの説明欄にタスクを追加⇒「グループ情報を保存」で完了です。
- ・次ページに初期機能としてお勧めのタスクを纏めました、そのままコピーペーストして頂くだけで機 能追加が可能です。

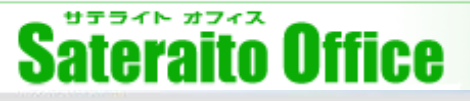

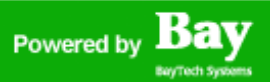

### <u>3. サテライトオフィス・組織カレンダー 各種機能設定</u>

スタートアップ向けお勧め機能一覧 ※詳細についてはWEBマニュアルを確認して下さい⇒http://bit.ly/hMDMRJ

- ・重複スケジュールを禁止(日ビューで予定作成時に判定)にする
- ・色付きのラベルを設定する
- ・ラベルを予定フォームで選択可能にする
- ・カレンダー非共有のユーザーを非表示にする
- ・独自の予定作成画面を利用する
- ・独自の予定の編集画面を使って予定を編集可能にする
- ・スケジュールの複製(コピー新規)時に、日時をコピーする
- ・「常に自分のカレンダーを先頭に表示」の初期値をオンにする
- ・ユーザーの詳細情報(組織アドレス帳の情報)を表示する
- ・日ビューの時間の表示範囲をメニューから簡単に切り替える為の設定
- ・お気に入りグループ機能を有効にする
- ・予定の詳細に予定の作成日時と更新日時を表示する
- ・画面に表示されている予定の一覧をCSV形式でダウンロード可能にする
- ・施設(リソース)を検索可能にする
- ・組織カレンダーを表示するときに Server Error が表示される問題を低減させる設定

# Sateraito Office

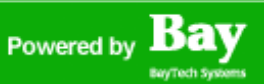

# <u>3. サテライトオフィス・組織カレンダー 各種機能設定</u>

下記タスクをコピペして下さい。注意点としてタスク間にスペースが入らない用チェックお願いします。

※スペースが入っていると正常に動作しません、ご確認ください。

下記タスクを全てsateraito-calendar-group@御社ドメインの「グループの説明」に追加してください。 P8 で紹介した機能が全て追加されます!

[sateraito-jyuhuku-yoyaku-kinshi][sateraito-tag-color <会議>:green:white][sateraito-tag-color <來客>:red:white][sateraito-tag-color <休暇>:gray:black][sateraito-tag-color <外出 >:blue:white][sateraito-use-tag-color-select-box][sateraito-hide-unshared-calendar][sateraitoshow-inline-calendar-form][sateraito-show-inline-edit-calendar-form][sateraito-event-copytime][sateraito-show-me-always][sateraito-user-detail-window][sateraito-grid-weekview:10][sateraito-day-view-hours 勤務時間:9:21,24時間:0:23,午前:8:12,午 後:13:18][sateraito-favorite-group][sateraito-show-event-creation-time][sateraito-csvdownload][sateraito-resource-search][sateraito-pre-login]

上記機能は組織カレンダーの一部の機能となります。他の機能や設定についてはWEBマニュアルを参考 に設定して下さい。WEBマニュアル⇒http://bit.ly/hMDMRJ

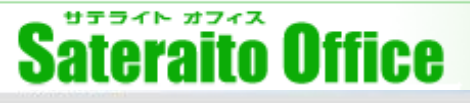

# 3. サテライトオフィス・組織カレンダー 各種機能設定

「グループの説明」にタスクを追加した状態です。(参考)

| 🔄 🚦 グループ 🗸 👌 🤤                                                                                    | ateraito-calendar-group@satelaito.jp 〉詳細なグループ設定                                                                                                    | ?             | ۵               |
|---------------------------------------------------------------------------------------------------|----------------------------------------------------------------------------------------------------|---------------|-----------------|
| 組織カレンダー設定<br>[sateraito-csv-download][satera<br>week-view:12][sateraito-form-ir<br>グループ情報を変更) グルー | アンテレビング (Sateraito-calendar-group) (Sateraito-resource-desc-url 会議室一覧, http://www.yahoo.co.jp/][Sateraito-show-editor-calendar][Sateraito-guests-can-modify-off][Sateraito-show-event-cruput] [Sateraito-show-resource-group][Sateraito-show-inline-edit-calendar-form][Sateraito-hide-contact-tree-tab][_Sateraito-hide-group-tree-tab]<br>フを削除 グループサービスで表示 » | eation-time][ | sateraito-grid- |
| <b>⇒ 新しいメンバーを追加</b><br>氏名、ユーザー名、メール アド<br>メンバー ÷ として 追加                                           | ユーザーと他のグループの両方を追加できます。<br>レスを入力してください<br>                                                                                                    | ユーザーすべ        | てを追加            |
| <ul><li>メンバーを削除</li><li>その他の</li><li>名前</li></ul>                                                 | 操作 ÷<br>メール アドレス 役割                                                                                                    |               | 0~0             |
| まだグループにメンバ-                                                                                       | -を追加していません。上記のフォームを使用して、メンバーを追加してください。                                                                                                    |               |                 |

#### サテライト オフィス **Sateraito Office**

http://www.sateraito.jp

# 4. サテライトオフィス・組織カレンダーガジェットの追加

Bav

10

11

Bay

Powered by

サテライトオフ...

組織力レンダー

ガジェットを追加する事で、Googleカレンダーからそのまま組織カレンダーを開く事が可能です。

- 「もっと見る」より組織カレンダーをクリック
- ・ 組織カレンダー画面右上の 「カレンダーガジェット版をインストールする」 をクリックすると表示されるポップアップで

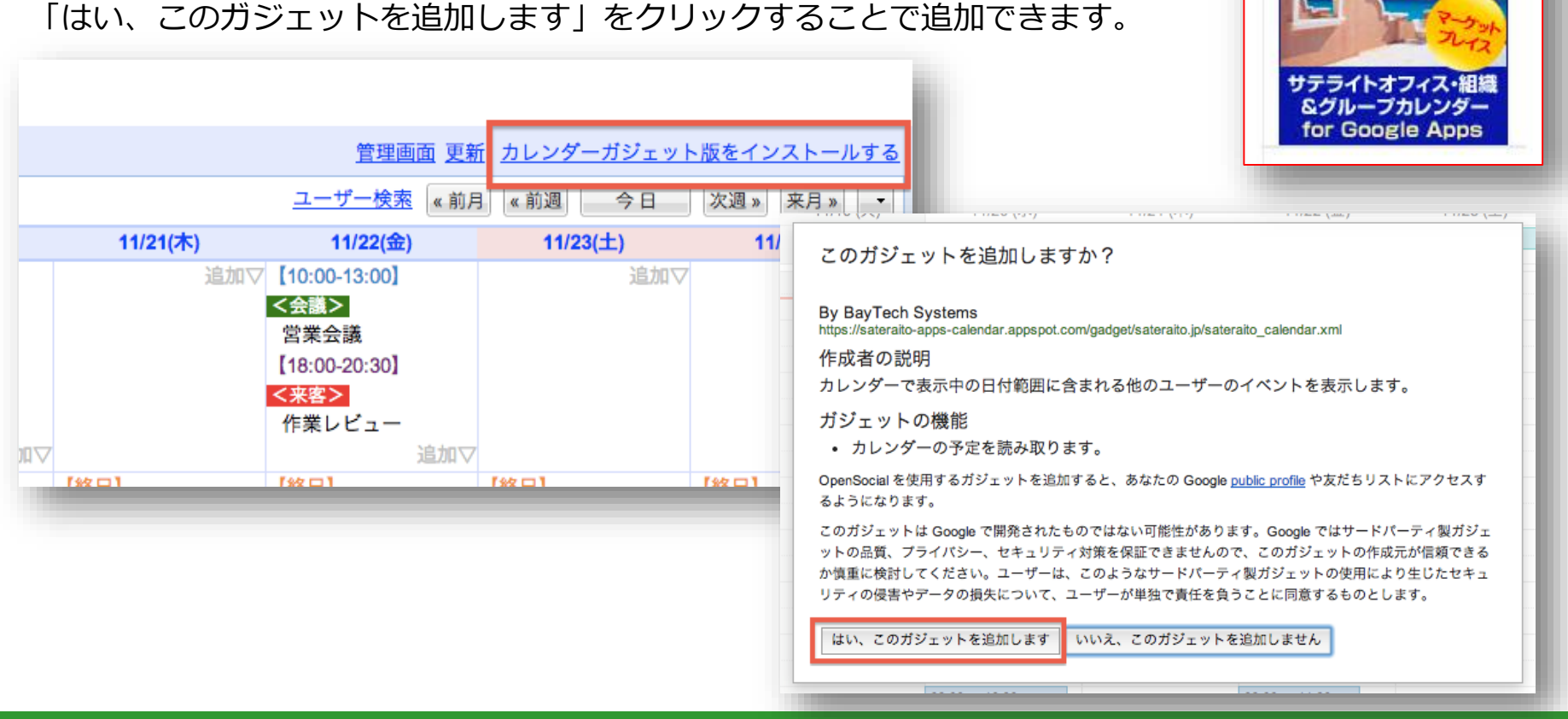

Copyright(c)2009 BayTech Systems, Inc. All rights reserved

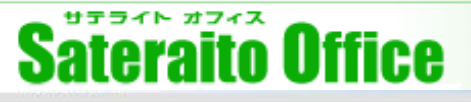

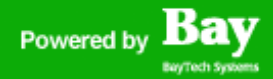

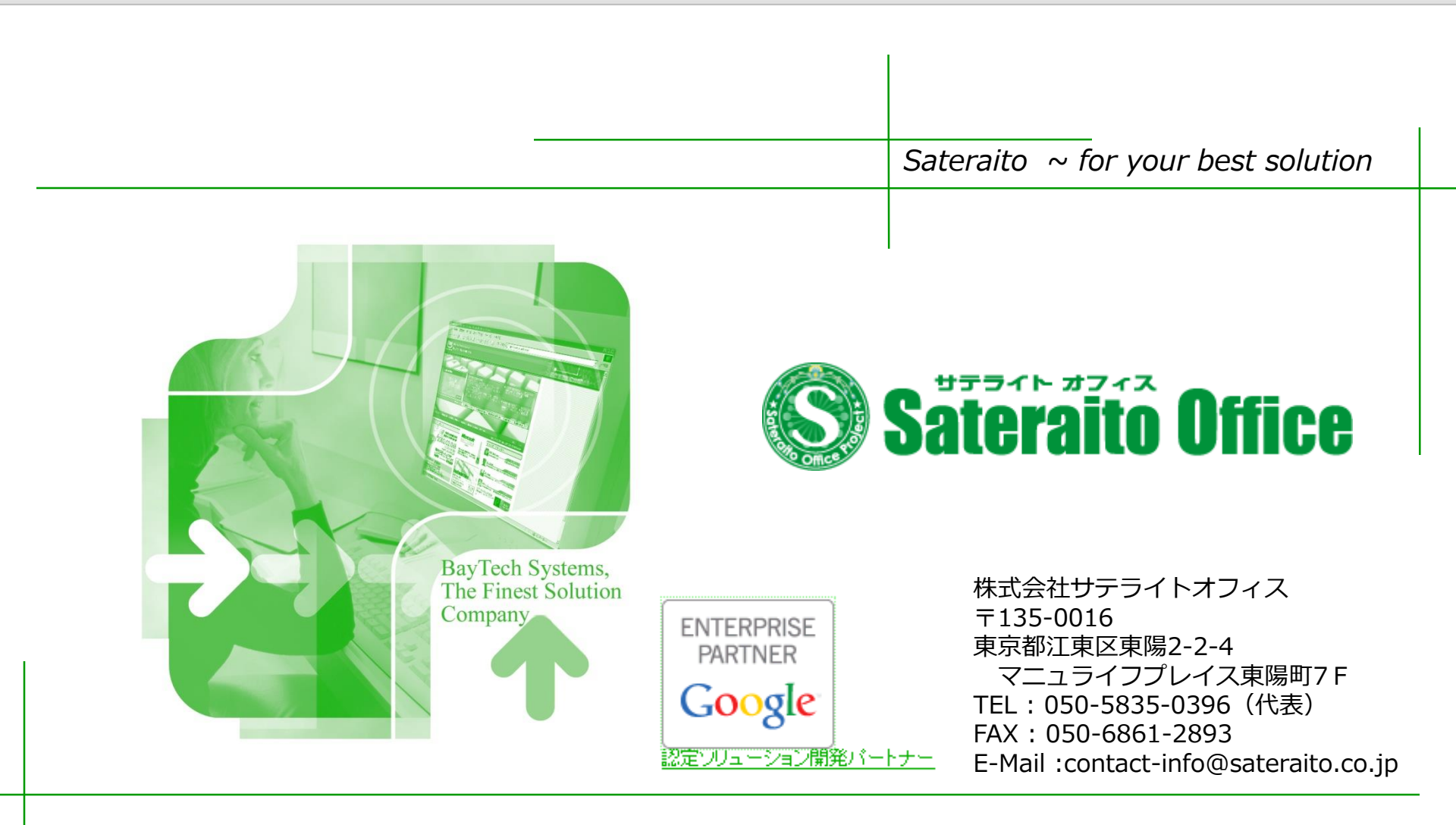